### 最初に行ってください

# 鏡野町有線テレビ ネットワーク設定手順書

#### この手順書では以下の OS でインターネットに接続する方法を解説しています

Windows 10 • Windows 8.1 • Mac OS X

お客様のパソコン環境によっては、本手順書に記載されている内容と異なる場合があります。

本手順書は、鏡野町有線テレビのインターネット接続サービスを利用するため のものです。他のプロバイダや、インターネット接続サービスを利用する場合 の手順とは異なる可能性があります。

ご加入の際、鏡野町有線テレビからお渡しした書類はルーター、パソコンの故 障時など、再設定を行う際に必要となります。設定が完了した後も大切に保管 してください。

# この手順書をご覧になる前にお読みください

お客様のお住まいの地域により、設定内容が異なる部分がございます。 基本設定内容通知書をご確認の上、設定を行ってください。 誤った設定を行った場合は、インターネットに接続できません。

1

## 目 次

| <b>A</b> .ルーター(無線 LAN、<br>利用の場合 | Wi-Fi ルーター)などをご | <br>2  |
|---------------------------------|-----------------|--------|
| B.ルーター(無線 LAN、<br>利用しない場合       | Wi-Fi ルーター)などをご | <br>4  |
| Windows 10                      |                 | <br>5  |
| Windows 8.1                     |                 | <br>10 |
| Mac OS X                        |                 | <br>13 |

A.ルーター (無線 LAN、Wi-Fi ルーター) などをご利用の場合 <接続例>

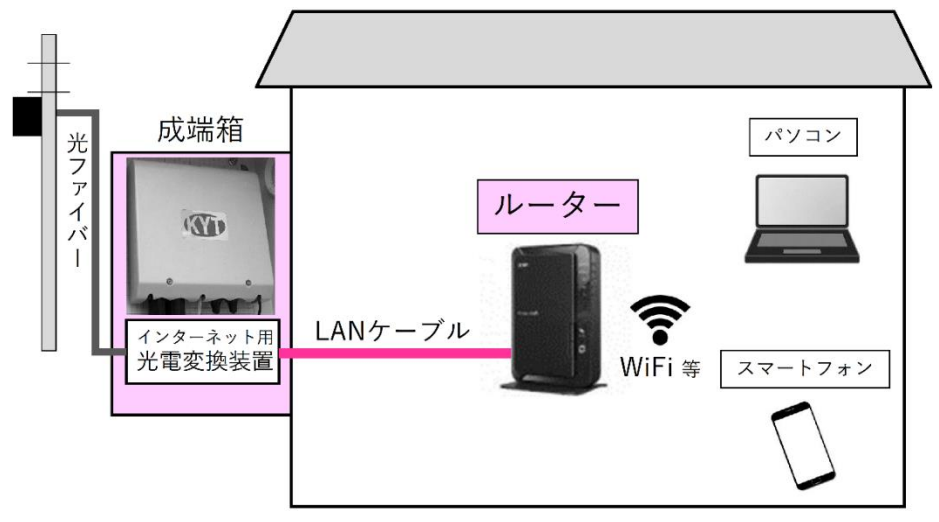

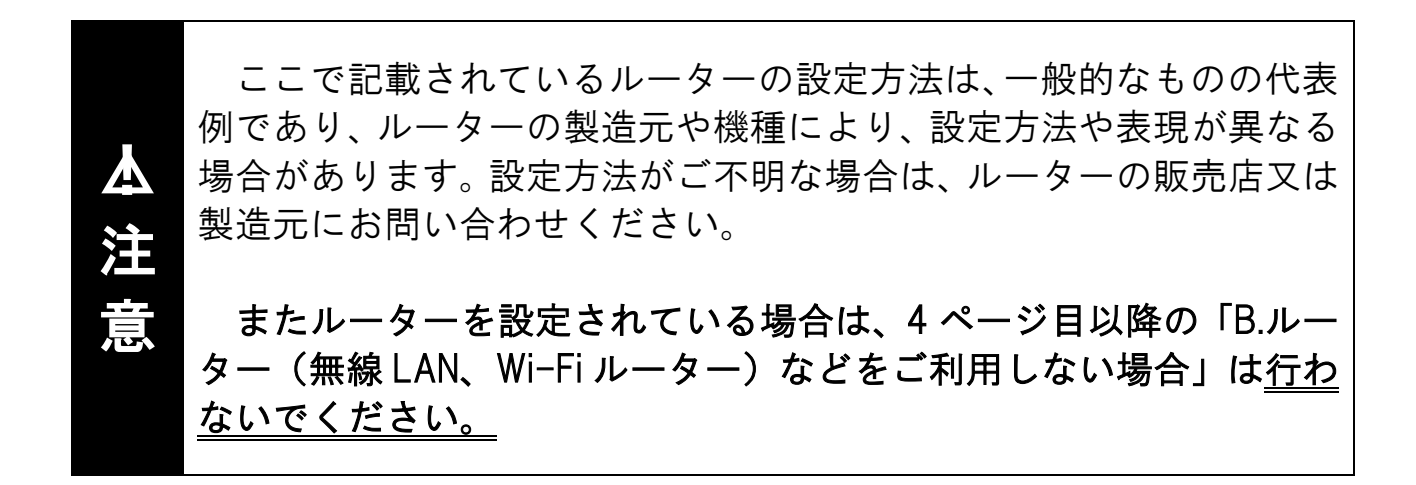

- ご利用のルーターなどの「取扱説明書」をご参照いただき、パソコン などからルーターの設定画面を表示します。
- ② ルーターの設定変更画面が表示されましたら、以下の内容を設定画面から入力します。
  - ・WAN 側 IP アドレス
     「IP 手動設定」または「固定 IP アドレス」等を選択し、別紙「基本 設定内容通知書」に記載の「IP アドレス」を入力します。
  - ・サブネットマスク 別紙「基本設定内容通知書」に記載の「サブネット マスク」を入力 します。
  - ・デフォルトゲートウェイ 別紙「基本設定内容通知書」に記載の「デフォルト ゲートウェイ」 を入力します。
  - ・DNS サーバーアドレス 別紙「基本設定内容通知書」に記載の「優先 DNS サーバー」「代替 DNS サーバー」を入力します。
    - ※優先 DNS サーバー = プライマリ DNS サーバー※代替 DNS サーバー = セカンダリ DNS サーバー
- ③ 上記項目の入力が完了後、ルーターの設定を反映させてください。

- B.ルーター(無線 LAN、Wi-Fi ルーター)などをご利用しない場合
  - ※ルーターを設定している場合は、次の内容をパソコン等に設定しない でください。

<接続例>

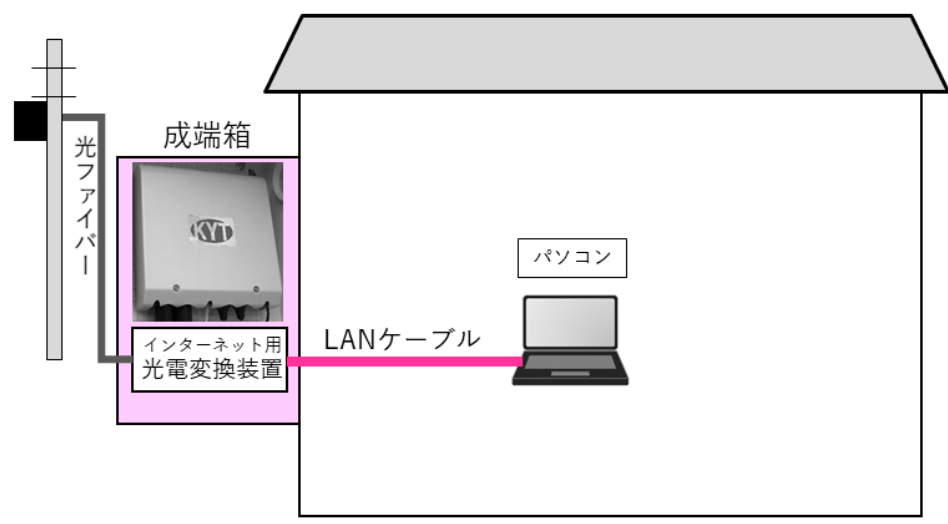

### Windows 10

 
 ① 画面左下のスタートボタ ンを左クリックしてメニュ ーを表示します。

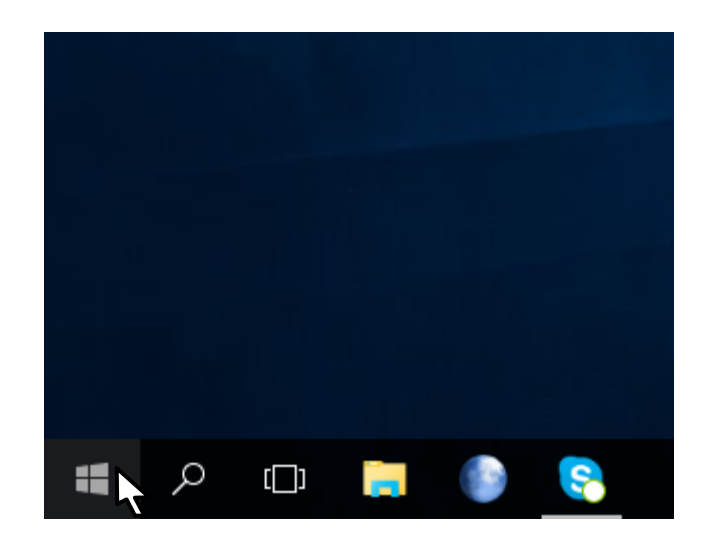

 ② 表示されたメニューから 「
 「
 ご設設 設定」を左クリックし ます。

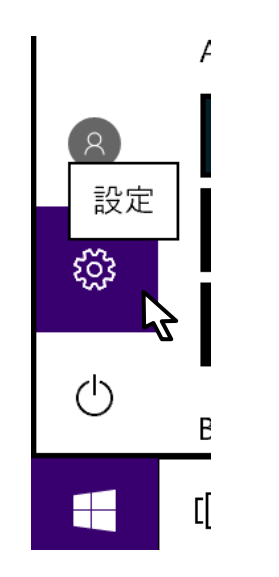

④ 「Windows の設定」画面が 表示されます。

> 「ネットワークとインター ネット」を左クリックしま す。

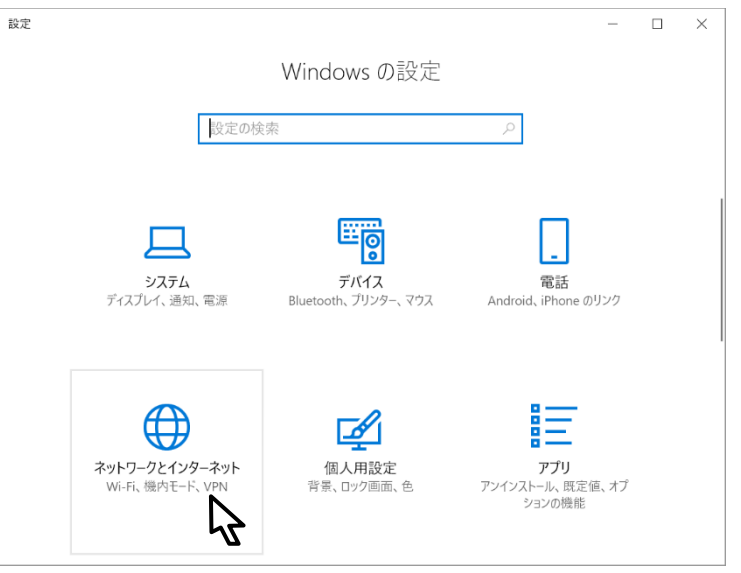

⑤ 「ネットワークとインター ネット」画面が表示されま す。

> 「イーサネット」を左クリ ックします。

- ⑥ 画面右側の「アダプターの オプションを変更する」を 左クリックします。
- ⑦ 「ネットワーク接続」画面 が表示されます。

「イーサネット」を右クリ ックして表示されたメニュ ーから、「プロパティ(R)」を 左クリックします。

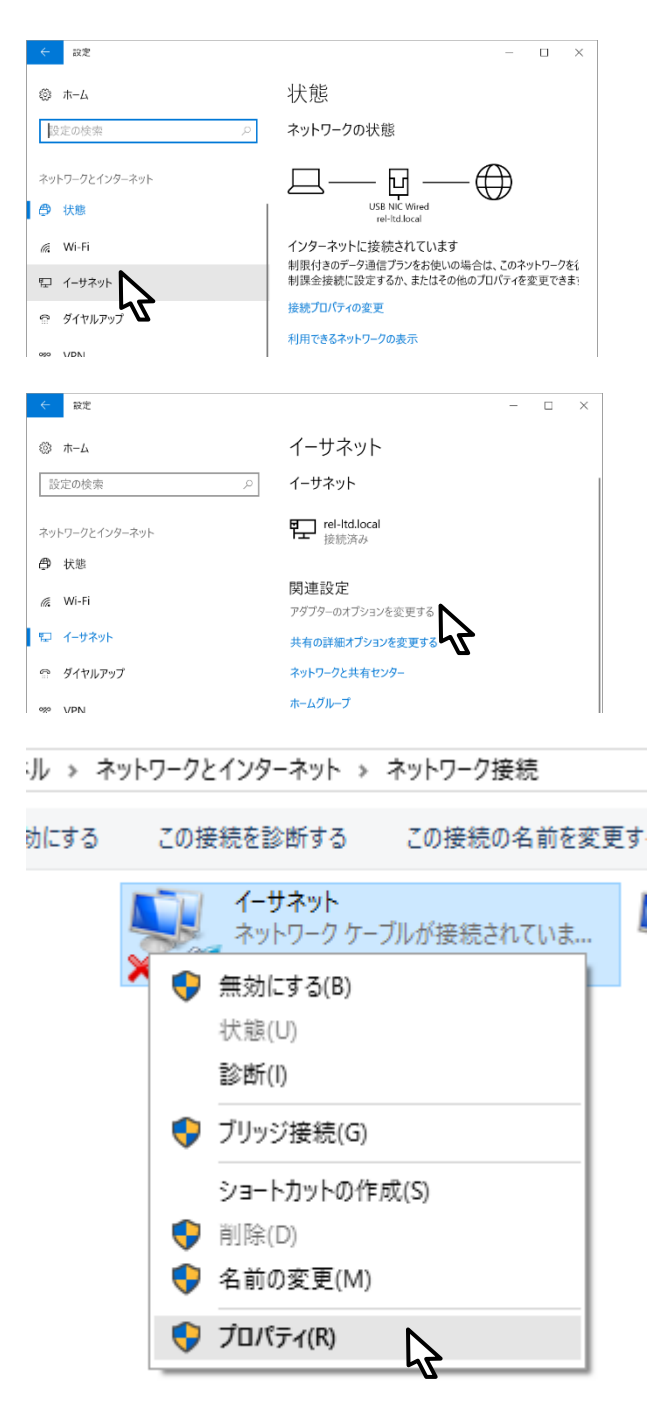

 ③「イーサネットのプロパテ ィ」 画面が表示されます。

> 「この接続は次の項目を使 用します(0):」の中から 「インターネットプロトコ ルバージョン4(TCP/IPv4)」 を左クリックで選択し、右 下の「プロパティ(R)」ボタ ンを左クリックします。

| 🏺 ส-ประวงโตวีตไว้รา 🛛 🗙                                                                                                    |  |  |  |
|----------------------------------------------------------------------------------------------------|--|--|--|
| ネットワーク 共有                                                                                                    |  |  |  |
| 接続の方法:                                                                                                    |  |  |  |
| UT-VPN Client Adapter - UT-VPN                                                                                                    |  |  |  |
| 構成( <u>C</u> )                                                                                                    |  |  |  |
| この接続は次の項目を使用します( <u>O</u> ):                                                                                                    |  |  |  |
| <ul> <li>✓ Microsoft ネットワーク用クライアント</li> <li>✓ Microsoft ネットワーク用ファイルとプリンター共有</li> <li>✓ DigiOn DTCP-IP Driver</li> <li>✓ DigiOn DTCP-IP Driver</li> <li>✓ QoS パケット スケジューラ</li> <li>✓ Link-Layer Topology Discovery Responder</li> <li>✓ インターネット プロトコル パージョン 4 (TCP/IPv4)</li> <li>✓ インターネット プロトコル パージョン 4 (TCP/IPv4)</li> </ul> |  |  |  |
| インストール(N) 削除(U) プロパティ(R)                                                                                                    |  |  |  |
| 説明<br>伝送制御プロトコル/インターネット プロトコル。相互接続されたさまざまな<br>ネットワーク間の通信を提供する、既定のワイド エリア ネットワーク プロトコ<br>ルです。                                                                                                    |  |  |  |
| OK キャンセル                                                                                                    |  |  |  |

 ⑨ 「インターネットプロトコル (TCP/IP)のプロパティ」画面が表示されます。

・次の IP アドレスを使う(S):を
 左クリックして選択します。

※ 基本設定内容通知書をご確認

| <u>ください。</u>   |
|----------------|
| IP アドレス(I)     |
| IP アドレスを入力します。 |
| サブネットマスク(U)    |
| サブネットマスクを入力し   |
| ます。            |
| デフォルトゲートウェイ(D) |
| デフォルトゲートウェイを   |
| 入力します。         |

・優先 DNS サーバー(P): に 「202.142.8.130」を入力します。

・代替 DNS サーバー(A): に 「202.142.8.140」を入力します。

すべての入力が完了したら、画面 右下の「0K」ボタンを左クリッ クします。

| 全般                                                                                                   |  |  |  |  |
|----------------------------------------------------------------------------------------------------|--|--|--|--|
| ネットワークでこの機能がサポートされている場合は、IP 設定を自動的に取得することがで<br>きます。サポートされていない場合は、ネットワーク管理者に適切な IP 設定を問い合わせて<br>ください。 |  |  |  |  |
| ○ IP アドレスを自動的に取得する(Q)                                                                                |  |  |  |  |
| ● 次の IP アドレスを使う(S):                                                                                  |  |  |  |  |
| IP アドレス(): 200、、200、、200、、200、                                                                       |  |  |  |  |
| サブネットマスク( <u>U</u> ): 255 . 255 . xxx . xxx                                                          |  |  |  |  |
| デフォルトゲートウェイ( <u>D</u> ): xxx , xxx , xxx                                                             |  |  |  |  |
| ○ DNS サーバーのアドレスを自動的に取得する( <u>B</u> )                                                                 |  |  |  |  |
| ● 次の DNS サーバーのアドレスを使う(E):                                                                            |  |  |  |  |
| 優先 DNS サーバー(P): 202 . 142 . 8 . 130                                                                  |  |  |  |  |
| 代替 DNS サーバー( <u>A</u> ): 202 . 142 . 8 . 140                                                         |  |  |  |  |
| □終了時に設定を検証する(上) 詳細設定(⊻)                                                                              |  |  |  |  |
| OK キャンセル                                                                                             |  |  |  |  |

 「OK」ボタンを左クリックする と、1つ前の「イーサネットのプ ロパティ」画面に戻ります。この 画面も「OK」ボタンを左クリッ クして閉じます。

| 🏺 イーサネットのプロパティ                                                                                                    | ×                                       |
|----------------------------------------------------------------------------------------------------|-----------------------------------------|
| ネットワーク 共有                                                                                                    |                                         |
| 接続の方法:                                                                                                    |                                         |
| UT-VPN Client Adapter - UT-VPN                                                                                                    |                                         |
|                                                                                                    | 構成( <u>C</u> )                          |
| この接続は次の項目を使用します( <u>O</u> ):                                                                                                    |                                         |
| <ul> <li>✓ Microsoft ネットワーク用クライアント     <li>✓ Microsoft ネットワーク用ファイルとプリンターキ     <li>✓ DigiOn DTCP-IP Driver     <li>✓ AppEx Networks Accelerator     <li>✓ QoS パケット スケジューラ     <li>✓ Link-Layer Topology Discovery Respond     <li>✓ インターネット プロトコル パージョン 4 (TCP/IP)     <li> <li>C     </li> </li></li></li></li></li></li></li></li></ul> | ↓<br>↓<br>↓<br>↓<br>↓<br>↓              |
| インストール(N) 削除(U)                                                                                                    | プロパティ( <u>R</u> )                       |
| 説明<br>伝送制御プロトコル/インターネットプロトコル。相互<br>ネットワーク間の通信を提供する、既定のワイドエリ<br>ルです。                                                                                                    | 接続されたさまざまな<br>Jアネットワークプロトコ<br>K 、 キャンセル |

#### Windows 8.1

 

 面面左下のスタートボタン を右クリックしてメニュー を表示します。

> メニューの中にある 「コントロールパネル」を左 クリックします。

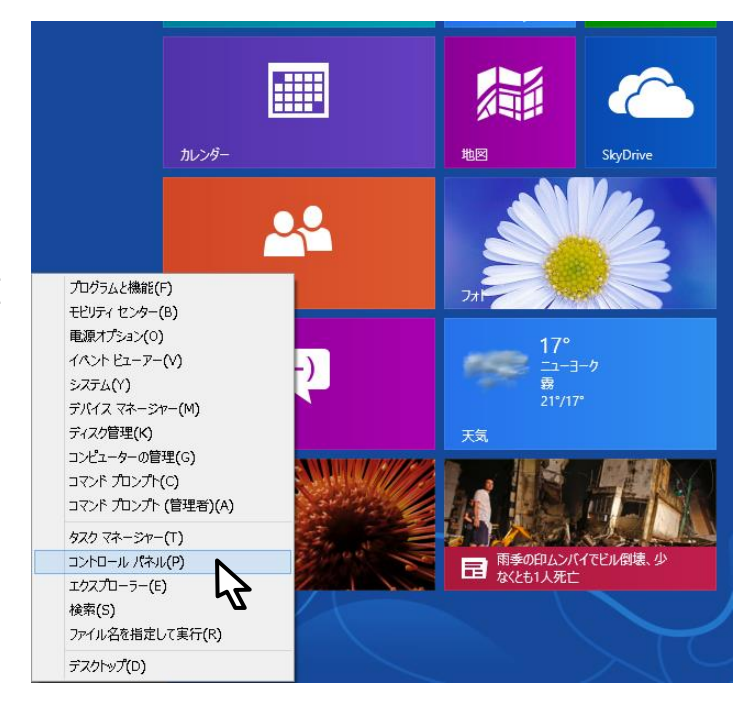

 「コントロールパネル」画面 が表示されます。

> 「ネットワークとインター ネット」の「ネットワークの 状態とタスクの表示」を左ク リックします。

- コントロール パネル (<) (→) ▼ ↑ 📴 ト コントロール パネル コンピューターの設定を調整します システムとセキュリティ コンピューターの状態を確認 ファイル履歴でファイルのバックアップコピーを保存 問題の発見と解決 ネットワークとインターネット デス ホームグループと共有に関するオ の詳細 ハードウェアとサウンド 時 デバイスとプリンターの表示 デバイスの追加 共通で使うモドリティ設定の調整 日存
- 「ネットワークと共有セン ター」画面に表示が変わりま す。

「アダプターの設定の変更」 を左クリックします。

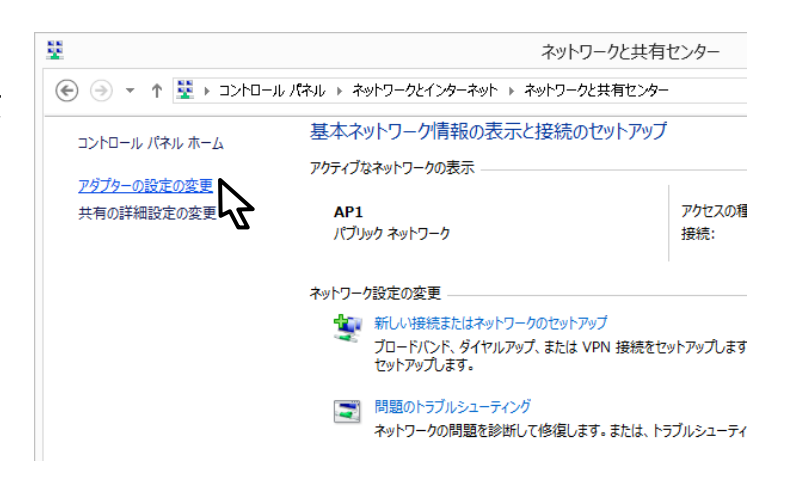

④ 「ネットワーク接続」画面が 表示されます。

> 「イーサネット接続」または 「ローカルエリア接続」のう ち<u>いずれか接続可能な状態</u> <u>のもの</u>を右クリックして表 示されたメニューから、「プ ロパティ(R)」を左クリック します。

|   | 5 | イーサネット<br>ネットワーク ケーブルが接続されていま… |
|---|---|--------------------------------|
| × | • | 無効にする(B)                       |
|   |   | 状態(U)                          |
|   |   | 診断(I)                          |
|   | • | ブリッジ接続(G)                      |
|   |   | ショートカットの作成(S)                  |
|   | • | 削除(D)                          |
|   | • | 名前の変更(M)                       |
|   | • | プロパティ(R)                       |

⑤ 「イーサネット(ローカルエ リア接続)のプロパティ」画 面が表示されます。

> 「この接続は次の項目を使 用します(0):」の中から 「インターネットプロトコ ルバージョン 4(TCP/IPv4)」 を左クリックして選択した 後、右下の「プロパティ(R)」 ボタンを左クリックします。

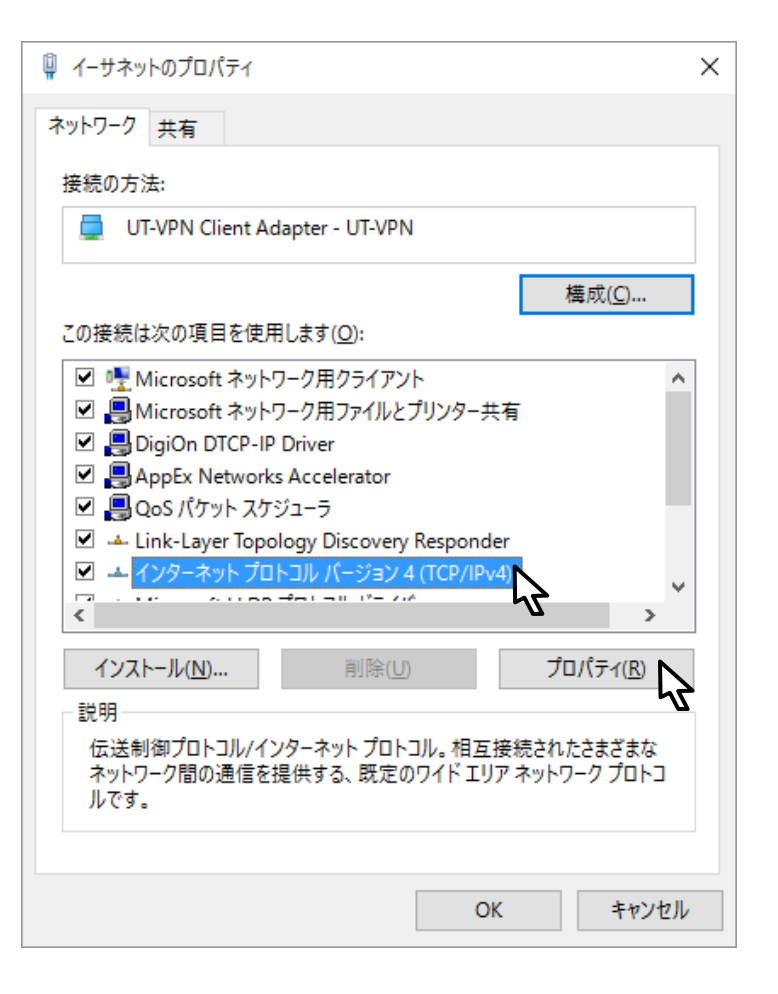

 ⑥ 「インターネットプロトコル (TCP/IP)のプロパティ」画面が表示されます。

・次の IP アドレスを使う(S):を
 左クリックして選択します。

| ※ <u>基本設定内容通知書をご確認</u> |
|------------------------|
| ください。                  |
| IP アドレス(I)             |
| IP アドレスを入力します。         |
| サブネットマスク(U)            |
| サブネットマスクを入力しま          |
| す。                     |
| デフォルトゲートウェイ(D)         |
| デフォルトゲートウェイを入力         |
| します。                   |

・優先 DNS サーバー(P): の欄 に「202.142.8.130」を入力しま す。

・代替 DNS サーバー(A): の欄 に「202.142.8.140」を入力しま す。

すべての入力が完了した後に画 面右下の「0K」ボタンを左クリ ックします。

「0K」ボタンを左クリックした 後に、1つ前の「イーサネット(ロ ーカルエリア接続)のプロパテ ィ」画面に戻りますので、この画 面でも「0K」ボタンを左クリッ クして閉じます。

| インターネット プロトコル バージョン 4 (1                                                                             | TCP/IPv4)のプロパティ ? ×   |  |  |  |
|----------------------------------------------------------------------------------------------------|-----------------------|--|--|--|
| 全般                                                                                                   |                       |  |  |  |
| ネットワークでこの機能がサポートされている場合は、IP 設定を自動的に取得することがで<br>きます。サポートされていない場合は、ネットワーク管理者に適切な IP 設定を問い合わせ<br>てください。 |                       |  |  |  |
| ○ IP アドレスを自動的に取得する(Q)                                                                                |                       |  |  |  |
| <ul> <li>⑦ 次の IP アドレスを使う(S)</li> </ul>                                                               |                       |  |  |  |
| IP アドレス(1):                                                                                          | XXX, XXX, XXX, XXX    |  |  |  |
| サブネット マスク(山):                                                                                        | 255 , 255 , XXX , XXX |  |  |  |
| デフォルト ゲートウェイ(D):                                                                                     | XXX , XXX , XXX , XXX |  |  |  |
| DNS サーバーのアドレスを自動的に取得する(B)                                                                            |                       |  |  |  |
| ⑦ 次の DNS サーバーのアドレスを使う(E):                                                                            |                       |  |  |  |
| 優先 DNS サーバー(P):                                                                                      | 202.142.8.130         |  |  |  |
| 代替 DNS サーバー( <u>A</u> ):                                                                             | 202.142.8.140         |  |  |  |
| □終了時に設定を検証する()_)                                                                                     | 详细设定(火)               |  |  |  |
|                                                                                                    | ОК <i>‡</i> т>ти      |  |  |  |

#### Mac OS X

 「システム環境設定」を起動 し、「ネットワーク」をクリック します。

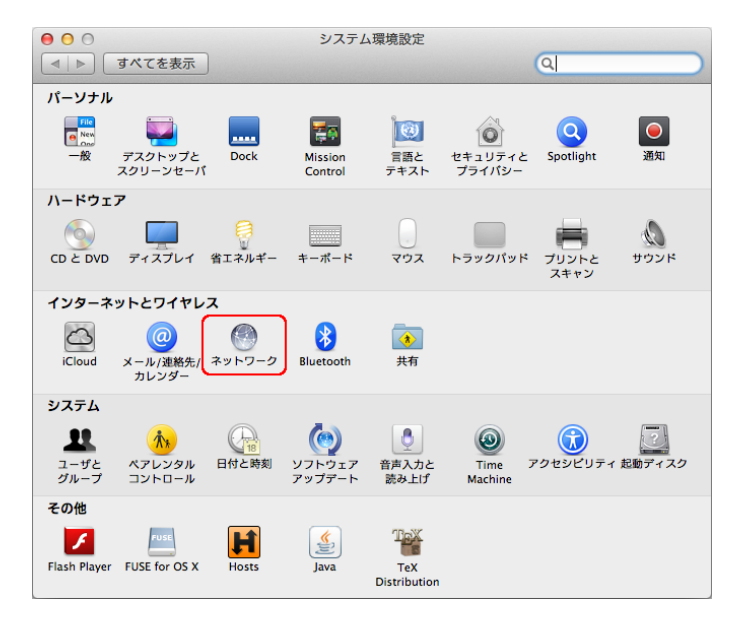

ネットワーク設定画面が表示されます。

画面左側の一覧で「Ethernet」を クリックします。

| 00                                   | ネット                | ワーク                                       |                        |
|--------------------------------------|--------------------|-------------------------------------------|------------------------|
| 【▲ ▶ すべてを表示                          |                    | Q                                         |                        |
| ネットワー:                               | ク環境:  自動           | \$                                        |                        |
| <ul> <li>● Wi-Fi<br/>接続済み</li> </ul> | 状況:                | ケーブル未接続                                   |                        |
| • &                                  |                    | Ethernet にケーブルが接続されてい<br>対側に接続されている装置が応答し | いないか、ケーブルの反<br>,ていません。 |
| •                                    | IPv4 の構成:          | DHCP サーパを使用                               | \$                     |
| • &                                  | IP アドレス:           |                                           |                        |
| ● Ethernet 《···》<br>未接続              | サブネットマスク:<br>ルーター: |                                           |                        |
| •                                    | DNS サーバ:           |                                           |                        |
| •                                    | 検索ドメイン:            |                                           |                        |
| •                                    |                    |                                           |                        |
| •                                    |                    |                                           | 詳細(2)                  |
| + - **                               |                    | L                                         | ITT-984                |
| 📗 変更できないようにする                        | にはカギをクリックします。      | アシスタント 元に                                 | 涙す適用                   |

③ 画面の各項目を以下の通り設定します。

| IPv4 の構成 | 「手入力」を選<br>します。 | <b>隆</b> 択 |
|----------|-----------------|------------|
|          |                 |            |

※ <u>基本設定内容通知書をご確</u> 認ください。

| IP アドレス        |
|----------------|
| IP アドレスを入力します。 |
| サブネットマスク       |
| サブネットマスクを入力しま  |
| す。             |
| ルーター           |
| デフォルトゲートウェイを入  |
| カします。          |

④ 画面右下の「詳細…」をクリック します。

| ● ● ● ●<br>■ ■ ■ ■ ■ ■                                                                   | てを表示                                                                                                    | ネットワ・                                         | - <i>7</i>                                                                  |
|------------------------------------------------------------------------------------------|----------------------------------------------------------------------------------------------------|-----------------------------------------------|-----------------------------------------------------------------------------|
|                                                                                          | ネットワーク現                                                                                                    | 境: 自動                                         | ÷                                                                           |
| ● Wi-Fi<br>接続済み<br>●                                                                     | (Providence)<br>Contractions of the second second s | 状況: ク<br>E<br>*                               | <b>ケーブル未接続</b><br>ithernet にケーブルが接続されていないか、ケーブルの反<br>対側に接続されている装置が応答していません。 |
| ●<br>●<br>●<br>Ethernet<br>未接続                                                           | 9. 2. 2. 2. 2. 2. 2. 2. 2. 2. 2. 2. 2. 2.                                                                                                    | IPv4 の構成:<br>IP アドレス: (<br>サブネットマスク:<br>ルーター: | 手入力 ÷<br>0.0.0.0                                                            |
| 0<br>0                                                                                   |                                                                                                    | DNS サーパ:<br>検索ドメイン:                           |                                                                             |
| <ul> <li>→</li> <li>+ - ☆▼</li> <li>●</li> <li>         使用         変更できれ     </li> </ul> | ないようにするには                                                                                                    | ホイをクリックします。                                   | 詳細 ?<br>アシスタント 元に戻す 適用                                                      |

| <ul> <li>● ○</li> <li>● ○</li> <li>● すべてを表示</li> </ul> |         | ネット                   | ワーク<br>Q                                                                    |
|--------------------------------------------------------|---------|-----------------------|-----------------------------------------------------------------------------|
| 4                                                      | ネットワーク環 | 境:  自動                | \$                                                                          |
| ● Wi-Fi<br>接続済み                                        |         | 状況:                   | <b>ケーブル未接続</b><br>Ethernet にケーブルが接続されていないか、ケーブルの反<br>対側に接続されている装置が応答していません。 |
| •                                                      | C.r.    | IPv4 の構成:<br>IP アドレス: | 手入力       ⇒)         0.0.0.0       □                                        |
| ● Ethernet<br>未接続                                      | <u></u> | サブネットマスク:<br>ルーター:    |                                                                             |
| •                                                      | 8       | DNS サーパ:<br>検索ドメイン:   |                                                                             |
| •                                                      |         |                       |                                                                             |
| ⊖<br>+ - ☆▼                                            |         |                       | 詳細?                                                                         |
| 📔 変更できない                                               | ようにするには | カギをクリックします。           | アシスタント 元に戻す 適用                                                              |

⑤ 画面上部の「DNS」をクリック します。

| 00               | ネットワ        | ーク                                    |          |    |
|------------------|-------------|---------------------------------------|----------|----|
| <   ▶ すべてを表示     |             |                                       | Q        |    |
|                  |             |                                       |          |    |
| See Ethernet     |             |                                       |          |    |
|                  | WINS 802.1  | x   フロギシ   /                          |          |    |
| IPv4 の構成: 手入7    | Ъ           | · · · · · · · · · · · · · · · · · · · | \$       |    |
| IPv4 アドレス: 0.0.0 | .0          |                                       |          |    |
| サブネットマスク:        | a : [       |                                       |          |    |
| ルーター:            | X : [       |                                       |          |    |
| IPv6 の構成: 自動     | サブネットマスク:   |                                       | *        |    |
| 11 ター・           | h-9-1       |                                       | <u> </u> |    |
| IDV6 7 KLZ :     |             |                                       |          |    |
| プレフィックス長:        |             |                                       |          |    |
| JUJ IJJAL.       |             |                                       |          |    |
|                  |             |                                       |          |    |
|                  |             |                                       |          |    |
|                  |             |                                       |          |    |
| (?)              |             | =                                     | キャンセル OK |    |
| 東東できないようにするには1   | り手をクリックします。 | アシスタント                                | 見に戻す     | 11 |

⑥ 画面左下の「+」をクリックし、
 優先 DNS サーバーのアドレスを
 入力します。

再度、画面左下の「+」をクリ ックし、代替 DNS サーバーのア ドレスを入力します。

DNS サーバーのアドレスは通知 書をご確認ください。

| 000 不沙                | ットワーク                   |
|-----------------------|-------------------------|
|                       | ٩                       |
| Ethernet              | 02.1X   ブロキシ   ハードウェア ] |
| DNS サーバ:              | 検索ドメイン:                 |
| 10<br>10              |                         |
| +- IPv4 または IPv6 アドレス | +-                      |
|                       |                         |
| ?                     | キャンセル OK                |

⑦ 画面右下の「OK」をクリック します。

| 000 <>      |          |          | ネットワーク | ,      |      | Q. (t) | R  |
|-------------|----------|----------|--------|--------|------|--------|----|
| Ethernet    |          |          |        |        |      |        |    |
|             | TCP/IP   | DNS WINS | 802.1X | プロキシ   | ハードウ | 17     |    |
| DNSサーバ:     |          |          | 枝葉     | 15×イン: |      |        |    |
| 202 142 8 1 | 30       |          |        |        |      |        |    |
| 202.142.8.1 | 40       |          |        |        |      |        |    |
|             |          |          |        |        |      |        |    |
|             |          |          |        |        |      |        |    |
|             |          |          |        |        |      |        |    |
|             |          |          |        |        |      |        |    |
|             |          |          |        |        |      |        |    |
|             |          |          |        |        |      |        |    |
|             |          |          |        |        |      |        |    |
|             |          |          |        |        |      |        |    |
|             |          |          |        |        |      |        |    |
|             |          |          |        |        |      |        |    |
| + - IPv     | またはIPv6) | アドレス     | +      |        |      |        |    |
| 2           |          |          |        |        | *    | r>tıl  | ок |

⑧ 画面右下の「適用」をクリック します。

| <ul> <li>● ○ ○</li> <li>ネット</li> </ul> |           |                       | フーク                                                                         |
|----------------------------------------|-----------|-----------------------|-----------------------------------------------------------------------------|
| শ চ বশ                                 | てを表示      |                       | ٩                                                                           |
|                                        | ネットワーク環   | 境: 自動                 | <b>*</b>                                                                    |
| ● Wi-Fi<br>接続済み<br>●                   | ()<br>2   | 状況:                   | <b>ケーブル未接続</b><br>Ethernet にケーブルが接続されていないか、ケーブルの反<br>対側に接続されている装置が応答していません。 |
| •                                      | Cru .     | IPv4 の構成:<br>IP アドレス: | 手入力     \$)       0.0.0.0                                                   |
| ● Ethernet<br>未接続                      | <u>~</u>  | サブネットマスク:<br>ルーター:    |                                                                             |
| •                                      | <b>∛</b>  | DNS リーハ:<br>検索ドメイン:   |                                                                             |
| •                                      |           |                       |                                                                             |
| + - ☆▼                                 | よいようにするには | カギをクリックします。           | 詳細 ?<br>アシスタント 元に戻す 適用                                                      |

⑨ 画面左上の「×」をクリックします。

|                        |                                                                                                    | ネット                   | ワーク                                                                         |
|------------------------|----------------------------------------------------------------------------------------------------|-----------------------|-----------------------------------------------------------------------------|
| _ ∎   ► ] _ ₫べ         | てを表示                                                                                                    |                       | Q                                                                           |
|                        | ネットワーク現                                                                                                    | 環境:  自動               | \$                                                                          |
| ⊖ Wi-Fi<br>接続済み        | (Contraction of the second second sec | 状況:                   | <b>ケーブル未接続</b><br>Ethernet にケーブルが接続されていないか、ケーブルの反<br>対例に接続されている装置が応答していません。 |
| •                      | C. A                                                                                                    | IPv4 の構成:<br>IP アドレス: | (手入力 ÷)                                                                     |
| ●<br>● Ethernet<br>未接続 | ~~>                                                                                                    | サブネットマスク:<br>ルーター:    |                                                                             |
| 0                      | ● 🚯                                                                                                    | DNS サーバ:<br>検索ドメイン:   |                                                                             |
| •                      |                                                                                                    |                       |                                                                             |
| + - **                 |                                                                                                    |                       | 詳細 ?                                                                        |
| 変更できな                  | いようにするには                                                                                                    | はカギをクリックします。          | アシスタント 元に戻す 適用                                                              |